# LENOVO MOBILE ACCESS

## GET ONLINE, ANYWHERE, ANYTIME!

Gå online hvor som helst, når som helst

Connectez-vous à tout moment où que vous soyez !

Jederzeit Online-Verbindungen in alle Welt!

Accesso a Internet sempre e ovunque!

Altijd en overal online!

Var uppkopplad var som helst, när som helst!

1 http://www.lenovo.com/safety

## We Deliver:

1. No contracts

2. Pay as you go (minutes, hours, months...)

3. Fast, 3G wireless services

## Get Started:

- 1. Activate the Subscriber Identification Module (SIM) card by calling the customer support number listed on the guide.
- Insert the SIM card into the notebook computer. Most SIM card slots are underneath the battery pack. For detailed information, refer to the user guide of the notebook computer.
- If you are using the Microsoft<sup>®</sup> Windows<sup>®</sup>8 operating system, go to step 5. If not, download and install the Lenovo<sup>®</sup> Mobile Broadband Activation (LMBA) program at www.lenovo.com/Imba or through the ThinkVantage<sup>®</sup> System Update program.
- 4. Launch the LMBA program. Select your country and "Lenovo Mobile Access" as the provider.
- 5. Follow the instructions on the screen to complete the setup and register online through Lenovo Mobile Access.

6. Launch your Web browser to start surfing the Internet.

Vi leverer: 1. Ingen kontrakter 2. Betal efter forbrug (minutter, timer, måneder...) 3. Hurtig, trådløs 3G-tjeneste Kom godt i gang: 1. Aktivér SIM-kortet (Subscriber Identification Module) ved at ringe til nummeret til kundesupporten, der står på vejledningen. 2. Indsæt SIM-kortet i den bærbare computer. De fleste SIM-kortporte sidder under batteripakken. Du kan finde detaljerede oplysninger i brugervejledningen til den bærbare computer. 3. Hvis du bruger styresystemet Microsoft® Windows® 8, skal du gå til trin 5. Hvis ikke, skal du downloade og installere programmet Lenovo® Mobile Broadband Activation (LMBA) på www.lenovo.com/lmba eller gennem programmet ThinkVantage<sup>®</sup> System Update. 4. Start programmet LMBA. Vælg dit land og "Lenovo Mobile Access" som udbyder.

- Følg vejledningen på skærmen for at fuldføre opsætningen og registrere dig online via Lenovo Mobile Access.
- 6. Start webbrowseren for at starte med at surfe på internettet.

| - |   |   |    |     |
|---|---|---|----|-----|
|   | 2 | I | V  | 0.  |
|   |   |   | TH | IOS |
|   |   |   | ٧  | ٧НО |

## Notre offre :

1. Aucun contrat

2. Paiement à l'utilisation (minutes, heures, mois...)

3. Services sans fil 3G rapides

Mise en route :

1. Activez la carte SIM (Subscriber Identification Module) en appelant le numéro de support client indiqué sur le guide.

 Insérez la carte SIM dans l'ordinateur portable. La plupart des logements pour carte SIM sont situés sous le bloc de batteries. Pour plus d'informations, reportez-vous au guide d'utilisation de l'ordinateur portable.

3. Si vous utilisez le système d'exploitation Microsoft<sup>®</sup> Windows<sup>®</sup> 8, passez à l'étape 5. Dans le cas contraire, téléchargez et installez le programme Lenovo<sup>®</sup> Mobile Broadband Activation (LMBA) à l'adresse www.lenovo.com/Imba ou via le programme ThinkVantage<sup>®</sup> System Update.

4. Lancez le programme LMBA. Sélectionnez votre pays et « Lenovo Mobile Access » comme fournisseur.

5. Suivez les instructions à l'écran pour terminer l'installation et enregistrez-vous en ligne via Lenovo Mobile Access.

6. Lancez votre navigateur Web pour commencer à naviguer sur Internet.

## Wir bieten:

Keine Verträge

2. Bezahlung nach Verbrauch (Minuten, Stunden, Monate...)

3. Schnelle 3G-Services für drahtlose Verbindungen

## Erste Schritte:

- 1. Aktivieren Sie die SIM-Karte (Subscriber Identification Module). Rufen Sie hierzu die Customer Support-Nummer auf dem Benutzerhandbuch an.
- Setzen Sie die SIM-Karte in den Notebook-Computer ein. Die meisten SIM-Karten-Steckplätze befinden sich unter dem Akku. Im Benutzerhandbuch zum Notebook-Computer erhalten Sie detaillierte Informationen.
- 3. Wenn Sie das Betriebssystem Microsoft<sup>®</sup> Windows<sup>®</sup> 8 verwenden, fahren Sie mit Schritt 5 fort. Laden Sie andernfalls das Lenovo<sup>®</sup> Mobile Broadband Activation (LMBA)-Programm unter www.lenovo.com/Imba oder über das ThinkVantage<sup>®</sup> System Update-Programm herunter und installieren Sie es.
- 4. Starten Sie das LMBA-Programm. Wählen Sie Ihr Land und als Hersteller "Lenovo Mobile Access" aus.
- Befolgen Sie die angezeigten Anweisungen, um die Einrichtung abzuschließen und sich online über Lenovo Mobile Access zu registrieren.
- 6. Starten Sie Ihren Web-Browser, um im Internet zu surfen.

#### First Edition (October 2012)

#### © Copyright Lenovo 2012.

LIMITED AND RESTRICTED RIGHTS NOTICE: If data or software is delivered pursuant a General Services Administration "GSA" contract, use, reproduction, or disclosure is subject to restrictions set forth in Contract No. GS-35F-05925.

Printed in China

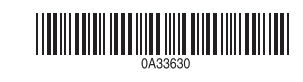

## Opzioni offerte:

- 1. Nessun contratto
- 2. Tariffa a consumo (pay-as-you-go) (minuti, ore, mesi...)
- 3. Servizi wireless 3G veloci

### Per iniziare:

- Attivare la scheda SIM (Subscriber Identification Module) chiamando il numero dell'assistenza clienti elencato nella guida.
- Inserire la scheda SIM nel computer notebook. La maggior parte degli slot per schede si trova sotto la batteria. Per informazioni dettagliate, fare riferimento alla guida per l'utente del computer notebook.
- 3. Se si utilizza il sistema operativo Microsoft<sup>®</sup> Windows<sup>®</sup> 8, andare al passo 5. In caso contrario, scaricare e installare il programma Lenovo<sup>®</sup> Mobile Broadband Activation (LMBA) all'indirizzo www.lenovo.com/Imba o mediante il programma ThinkVantage<sup>®</sup> System Update.
- 4. Avviare il programma LMBA. Selezionare il proprio paese e "Lenovo Mobile Access" come provider.
- 5. Seguire le istruzioni visualizzate per completare l'installazione e la registrazione online mediante Lenovo Mobile Access.
- 6. Avviare il browser Web per iniziare la navigazione in Internet.

|     | Vi levererar:                                                                                                    | Voord                              |
|-----|----------------------------------------------------------------------------------------------------|------------------------------------|
|     | 1. Inga kontrakt                                                                                                    | 1. Gee                             |
|     | 2. Betala bara för det du använder (minuter, timmar, månader)                                                                                                    | 2. Alle                            |
|     | 3. Snabb och trådlös 3G-anslutning                                                                                                    | 3. Sne                             |
|     | Kom igång:                                                                                                    | Aan c                              |
| 1   | <ol> <li>Aktivera SIM-kortet (Subscriber Identification Module) genom att ringa<br/>kundsupporten. Telefonnumret finns i guiden.</li> </ol>                                                                                                    | 1. Acti<br>tele                    |
| Ila | <ol> <li>Sätt in SIM-kortet i den b</li></ol>                                                                                                    | 2. Plaa<br>voo<br>geb              |
| na  | 3. Gå vidare till steg 5 om du använder operativsystemet Microsoft <sup>®</sup> Windows <sup>®</sup> 8.<br>Om inte hämtar och installerar du programmet Lenovo <sup>®</sup> Mobile Broadband<br>Activation (LMBA) på www.lenovo.com/lmba eller via programmet<br>ThinkVantage <sup>®</sup> System Update. | 3. Als<br>stap<br>het<br><b>ww</b> |
|     | <ol> <li>Starta programmet LMBA. Välj ditt land och "Lenovo Mobile Access" som<br/>leverantör.</li> </ol>                                                                                                    | 4. Sta<br>in a                     |
|     | <ol> <li>Slutför installationen genom att följa anvisningarna på skärmen och registrera<br/>dig online via Lenovo Mobile Access.</li> </ol>                                                                                                    | 5. Vol<br>regi                     |
|     | 6. Starta din webbläsare och börja surfa på Internet.                                                                                                    | 6. Sta                             |

## delen:

- en contracten
- een betalen voor feitelijk gebruik (per minuut, uur, maand, etc.)
- elle, draadloze 3G-verbinding

## de slag:

- tiveer de SIM-kaart door te bellen naar het Customer Support Center. Het efoonnummer vindt u op de handleiding.
- aats de SIM-kaart in de notebookcomputer. Meestal bevindt de kaartsleuf or de SIM-kaart zich onder de batterij. Raadpleeg voor meer informatie de bruikershandleiding van de notebookcomputer.
- s u het besturingssysteem Microsoft<sup>®</sup> Windows<sup>®</sup> 8 gebruikt, gaat u verder met up 5. Als u een ander besturingssysteem gebruikt, downloadt en installeert u t programma Lenovo<sup>®</sup> Mobile Broadband Activation (LMBA) op vw.lenovo.com/Imba of via het programma ThinkVantage<sup>®</sup> System Update.
- art het programma LMBA. Selecteer uw land en stel "Lenovo Mobile Access" als uw provider.
- Ig de aanwijzingen op het scherm om de installatie te voltooien en u online te jistreren via Lenovo Mobile Access.
- art uw webbrowser en begin met surfen.

## Recycling information

Lenovo encourages owners of information technology (IT) equipment to responsibly recycle their equipment when it is no longer needed. Lenovo offers a variety of programs and services to assist equipment owners in recycling their IT products. For information on recycling Lenovo products, go to: http://www.lenovo.com/recycling

Recycling and disposal information for Japan is available at: http://www.lenovo.com/recycling/japan

Important WEEE information

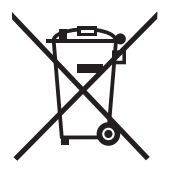

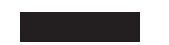

Country specific information is available at: http://www.lenovo.com/recycling

## **Customer Support**

| Country or region | Telephone number   | Hours of operation  |  |
|-------------------|--------------------|---------------------|--|
|                   |                    | 9-16 Uhr            |  |
| Österreich        | 43 (0) 800802223   | Montag-Freitag      |  |
|                   |                    | 9:00-16:00          |  |
| België            | 32 (0) 80026143    | maandag-vrijdag     |  |
|                   |                    | 9.00-16.00          |  |
| Danmark           | 45 (0) 80826883    | mandag-fredag       |  |
|                   |                    | 9h — 16h            |  |
| France            | 33 (0) 805080093   | Lundi - Vendredi    |  |
|                   |                    | 9-16 Uhr            |  |
| Deutschland       | 49 (0) 8005893771  | Montag-Freitag      |  |
|                   |                    | 9:00 AM – 4:00PM    |  |
| Ireland           | 353 (0) 1800816062 | Monday – Friday     |  |
|                   |                    | 09:00-16:00         |  |
| Italia            | 39 (0) 800145682   | lunedì-venerdì      |  |
|                   |                    | 9:00-16:00          |  |
| Nederland         | 31 (0) 8000224594  | maandag-vrijdag     |  |
|                   |                    | 9.00 - 16.00        |  |
| Sverige           | 46 (0) 20889831    | Måndag – Fredag     |  |
|                   |                    | 9:00 AM – 4:00PM    |  |
| United Kingdom    | 44 (0) 8000488068  | Monday – Friday     |  |
|                   |                    | 8:00 AM – 4:00PM    |  |
| United States     | 1 (866) 2075353    | Monday – Friday EST |  |

## Trademarks

For Those Who Do., Lenovo, the Lenovo logo, and ThinkVantage are trademarks or service marks of Lenovo in the United States, other countries, or both.

Microsoft and Windows are trademarks of the Microsoft group of companies.

Other company, product, or service names may be trademarks or service marks of others.